## **Online Document Submission - Overview**

To access the application, select the "Online Document Submission" button in EPIC.

Online Document Submission

The first page provides instructions and lists the types of file that you may upload (e.g., .pdf, .jpg, etc.). When ready, click the "Continue" button.

| nent Submission                                                                                                    |
|----------------------------------------------------------------------------------------------------|
| Submit Documents                                                                                                    |
| t Submission application will only accept files in Adobe Acrobat (.pdf) and gif) formats. If the file you wish to upload is in a different format, please bove types before proceeding. |
| single file at a time. If you wish to upload multiple files to the Division you<br>will have to be uploaded separately.                                                                 |
| Continue                                                                                                    |
|                                                                                                    |

On the next page you indicate if you are submitting a document for an individual or a location. For the *Confirmation of Distribution*, select "submit documents from a location."

| Electronic Doci     | ument Submission                                   |  |
|---------------------|----------------------------------------------------|--|
|                     | Submit Document                                    |  |
| Click here to sub   | mit documents from a location                      |  |
| O Click here to sub | mit documents from a member at a specific location |  |
|                     | Continue                                           |  |
|                     |                                                    |  |

Next you will see a list showing the status of any previously submitted documents.

To submit a **new** document, click the "Continue" button.

| Previously S              | ubmitted/Requeste | d Documents    |
|---------------------------|-------------------|----------------|
| Document Type             | Status Date       | Status         |
| Employment Classification | 2019-06-12        | TO BE REVIEWED |
| Employment Classification | 2019-07-08        | TO BE REVIEWED |

If no documents have been previously submitted, you will be taken directly to the next page.

On the next page, select the "Business Unit" from the dropdown menu (e.g., Employer Confirmation).

|     |             |       |           | -   |     |         |          | -   |        |     |     |
|-----|-------------|-------|-----------|-----|-----|---------|----------|-----|--------|-----|-----|
| - 1 | PP          | 217   | 2010      | 1.1 | 001 | Im      | ent      | 51  | inm.   | 100 | ion |
| - 1 | $\sim \sim$ | 1.2 % | J I I I V |     | 000 | A 1 1 1 | No 1 1 L | 0.0 | 122121 | 100 |     |

|                             | Select Business Unit V                                                              |
|-----------------------------|-------------------------------------------------------------------------------------|
| Select file                 |                                                                                     |
| The maximum     Ophy ( IBC) | Im file size for uploads is 20 MB.<br>GIF, PNG, BMP or PDF) file types are allowed. |

Select the type of document you wish to submit from the next dropdown menu (e.g., Confirmation of Distribution). You may only submit the types of documents listed.

|            | Submit Documents                                                                                                    |
|------------|----------------------------------------------------------------------------------------------------|
|            | Employer Confirmation V Confirmation of Distribution V                                                                                                    |
| Selec      | t file                                                                                                    |
| lotes      |                                                                                                    |
| • T<br>• C | he maximum file size for uploads is <b>20 MB.</b><br>nly (JPG, GIF, PNG, BMP or PDF) file types are allowed.<br>nly (Google Chrome, Firefox, IE 9.0+) are supported.<br>ou may also drag & drop files from your desktop on this webpage if you are using |

Click the "Select file" button to search your computer for the document file that you wish to upload. Choose the file and then select "Open" to attach.

| Choose File to Upload |                                     |                             | ×           |
|-----------------------|-------------------------------------|-----------------------------|-------------|
| Goo ♥ ↓ My do         | cuments 👻 🍫                         | Search My documents         | ٩           |
| Organize 🔻 New fo     | older                               |                             |             |
| 🧐 Control Panel 🥤     | Name                                | Date modified               | Туре        |
| 🗑 Recycle Bin         | Confirmation of Distribution Form.p | 7/29/2019 3:51 PM           | PDF File    |
| My documents          |                                     |                             |             |
| File <u>n</u> ame:    | ▼ A                                 | Il Files (*.*)<br>Open  ▼ C | ▼<br>Cancel |

Click the "Start Upload" button to submit your file to the NJDPB.

|                                                                                                    | Submit I                                                                                                    | Documents                                                          | i i                        |                |
|----------------------------------------------------------------------------------------------------|----------------------------------------------------------------------------------------------------|--------------------------------------------------------------------|----------------------------|----------------|
| + Select file                                                                                           | Select Busi                                                                                                    | ness Unit ∨                                                        |                            |                |
| Confirmation o                                                                                          | of Distribution Form.po                                                                                                    | if 5.93 KB                                                         | O Start upload             | <b>⊘</b> Cance |
| Notes                                                                                                   |                                                                                                    |                                                                    |                            |                |
| <ul> <li>The maximu</li> <li>Only (JPG,</li> <li>Only (Goog</li> <li>You may als Google Chro</li> </ul> | um file size for uploads is 20<br>GIF, PNG, BMP or PDF) file<br>le Chrome, Firefox, IE 9.0+<br>so drag & drop files from you<br>ome, Firefox or IE 10.0+. | MB.<br>types are allower<br>) are supported.<br>ur desktop on this | d.<br>s webpage if you are | using          |

You will see an onscreen confirmation when your upload is complete. Only one file may be uploaded at any time (although a pdf file may contain multiple pages). Do not mail or FAX the document(s). Once you receive the confirmation, the document(s) are available for review and approval by the NJDPB.

|                                                  | Submit Documents                                                                                                    |
|--------------------------------------------------|----------------------------------------------------------------------------------------------------|
|                                                  | Select Business Unit V                                                                                                    |
| Document<br>pending re<br>back regu<br>your docu | uploaded successfully. Your document is now<br>eview by the Division. Please continue to check<br>larly for an updated status on the review of<br>ment. |

If you have documents to submit for additional locations, log on to those locations in EPIC and repeat the steps listed above.